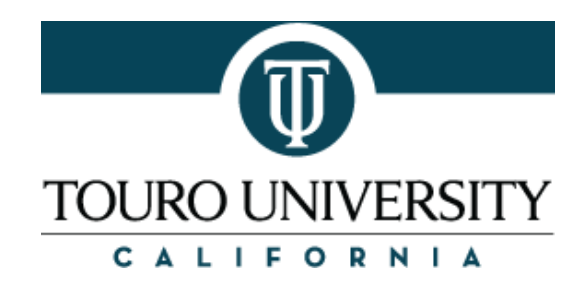

## Tips and Guidelines to Filling out the Touro University California Online Graduate Application

There are several sections and many questions you will need to fill out when submitting an application to Touro University California. This information is a resource to guide you through the process.

- You will start by clicking on the following link: <u>https://app.applyyourself.com/AYApplicantLogin/fl\_ApplicantLogin.asp?id=touro</u>
- You fill first need to create an account. Please ensure to remember your login and password to login. <u>https://app.applyyourself.com/AYApplicantLogin/fl\_ApplicantLogin.asp?id=touro</u>
- Under the Personal Information Tab-
  - Please put in your Hong Kong ID as opposed to a Social Security Number.
  - o Please list under US Citizenship Status "None of the Above Apply"
  - o You do not need a student Visa or a Permanent Resident Number
  - Please just list "No" to "Are you a veteran of the US Armed Forces" or "Are you a dependent of a US veteran?" unless this specifically is your situation.
- Under Academic Plan Tab
  - o Under "Location where you wish to apply" please select "Touro University California"
  - Under "School/College to which you wish to apply" please select "College of Education and Health Sciences"
  - Under "Degree Program for which you wish to apply" please select "Master of Education: Invitational Education™"
  - Under "Entry Term and Year" please select "Fall 2017"
  - o Under "Do you intend to pursue your degree totally online?" please select "Yes"
  - Under "Entering As" please select "New Graduate Student"
  - No financial aid is available for this program
  - Under "Do you plan to be a full-time student?" please select "No"
- Under Contact Information Tab-
  - You can put in your Hong Kong address into this space.
- Under Post-Secondary Academic Record Tab-
  - Please list any higher education institutions you have attended post- secondary school
  - We will only be requiring you to submit an official copy of your teaching credential.
- Under Supplemental Questions Tab
  - o You do NOT have any supplemental questions to answer
- Under Recommendations Tab-
  - You do NOT need to submit recommendations for this program
- Check Your Application at the end to determine if you are missing any items before submitting.